# TECNOLOGIA

Manual de instruções

TRANSMISSOR DE TEMPERATURA

Versão 3.13 -26/03/2024

# 1. Visão geral

Os transmissores de temperatura AERIS são aplicados para monitoramento de temperatura para ambientes ou dutos de ar.

**Aplicações:** Hospitais, Shoppings e Salas Comerciais

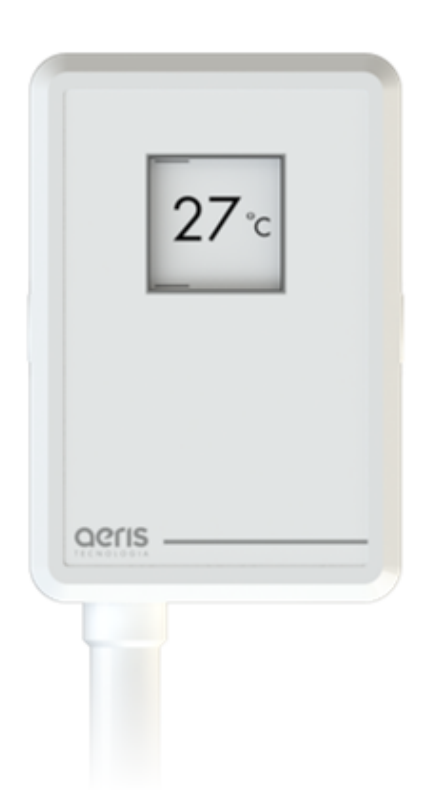

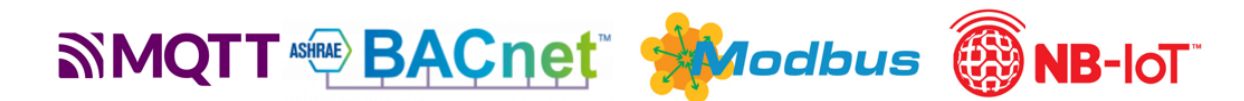

Assim como toda a linha de transmissores possui saída 0-10V proporcional ou com controle PID, opcionais como Comunicação Wifi e Serial (Modbus/BACnet), Display, Relé, Entrada NTC, Entrada Digital, entre outros, consulte a tabela de modelos para formatar seu produto.

### Especificações

| Alimentação Cabeado | 12 - 36VDC / 17 - 26VAC*        | Saída Analógica    | 2x 0-10V      |
|---------------------|---------------------------------|--------------------|---------------|
| Alimentação Bateria | 9V                              | Range              | -20-70°C      |
| Consumo             | 1,1W (Para bateria ver gráfico) | Precisão           | ±0,2°C        |
| Relé                | 2x Máx. 1 A/24Vac.              | Comunicação Serial | Bacnet/Modbus |
| Display             | E-Ink 1.54 polegadas            | Sem fio            | Wi-Fi 2,4GHz  |

\*Para versões com relé, alimentar com 24 Vac/dc ±10%.

# 2. Diferenciais

- PROGRAMAÇÃO HORÁRIA Defina cronograma semanal de funcionamento dos dispositivos
- MÚLTIPLOS SENSORES Monte seu produto. Um dispositivo, múltiplas medidas.
- ALARMES DE FUNCIONAMENTO

Defina feedback de funcionamento com limiares de medidas e temporização, para gerar alarmes automáticos.

• INTEGRAÇÃO

Comunicação com qualquer sistema supervisório

 OTA Atualização "Over The Air"

### INTEGRAÇÃO ENTRE DISPOSITIVOS

Utilize qualquer medida, alarme ou prog. horária de outro dispositivo Aeris para uma expressão matemática ou saída analógica/digital

• EXPRESSÕES MATEMÁTICAS

Combine variáveis dos dispositivos para gerar lógicas de funcionamento de saídas analógicas/digitais.

• MÚLTIPLOS ACESSOS

Calibre ou configure qualquer parâmetro do dispositivo pelo Access Point do transmissor ou pela rede via MQTT.

# OPCIONAIS

- MEMÓRIA DE MASSA
- 2 SAÍDAS ANALÓGICAS(AO)
- 5 ENTRADAS DIGITAIS(DI)
- SERIAL BACNET/MODBUS
- NBIOT
- 2 ENTRADAS ANALÓGICAS

# 3. Ligações Elétricas

A plataforma de transmissores da Aeris permite centenas de combinações de funcionalidades/SKU. Abaixo estão os diagramas elétricos organizados por função.

### SKU: **Txxx-00000**

#### Sem entradas e saídas

Utilizado apenas como monitoramento e envio de dados por wifi, ou indicador de dados recebidos por wifi.

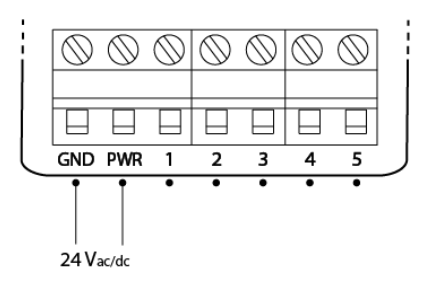

### SKU: Txxx-IIIIx

#### Entradas analógicas

Até 2 entradas analógicas. Disponíveis nos bornes 1 e 2 ou bornes 3 e 4. Faixa de operação 0-10V calibrável. Impedância interna de 22,6k  $\Omega_{\star}$ 

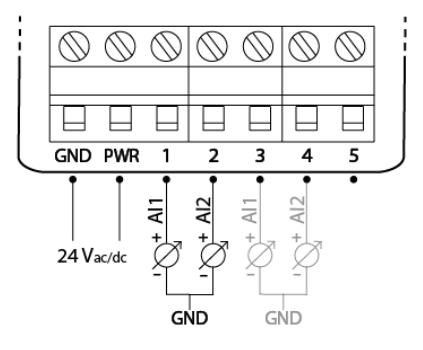

### SKU: Txxx-SSxxx

#### Comunicação serial

Até 1 par RS-485. Disponíveis nos bornes 1 e 2. Protocolo Modbus RTU e BacNET MSTP.

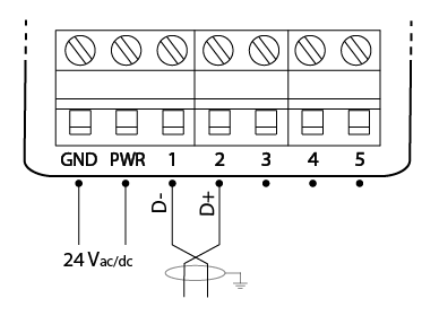

#### SKU: TXXX-AAXXX

#### Saídas analógicas

Até 2 saídas analógicas. Disponíveis nos bornes 1 e 2. Faixa de operação 0-10V, calibrável e configurável. Corrente máxima 40mA, com proteção por fusível resetável.

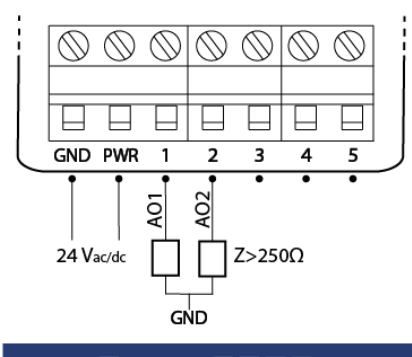

#### SKU: TXXX-TTTX

#### Entradas termístor

Até 2 entradas termístores. Disponíveis nos bornes 1 e 2 ou bornes 3 e 4. Curvas configuráveis para qualquer NTC. Pull-up interno de 10k $\Omega$  para 3,3V.

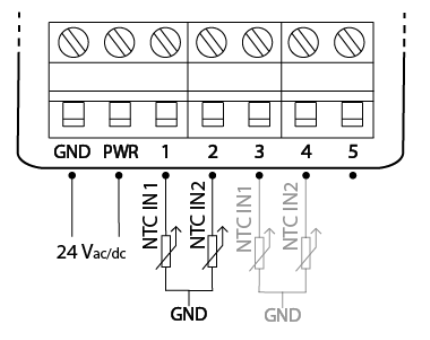

### SKU:Txxx-DDDDD

#### Entrada digital

Até 5 entradas digitais contato seco. Disponíveis nos bornes 1 a 5. Funcionamento por estado, pulso ou contador, configurável.

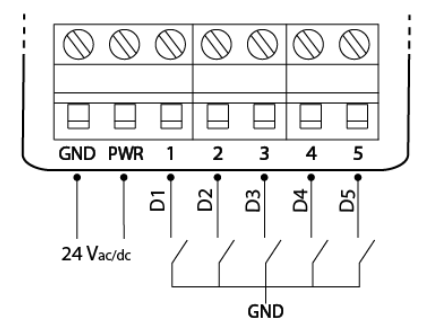

### SKU: TXXX-XXCRR

#### Saídas digitais

Até 2 saídas digitais por relé. Comum disponível no borne 3, e saídas normalmente abertas nos bornes 4 e 5. Set-point configurável.

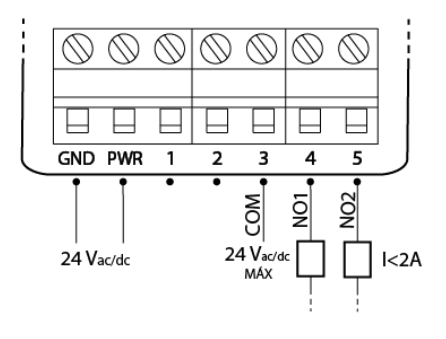

### SKU: Txxx-xx22x

#### Saída NTC

Conexão de 1 NTC, ambiente ou duto. Os 2 terminais do NTC ficam disponíveis no borne 3 e 4. Código 22 - 10k Tipo II. Código 33 - 10k Tipo III. Código 44 - 20k.

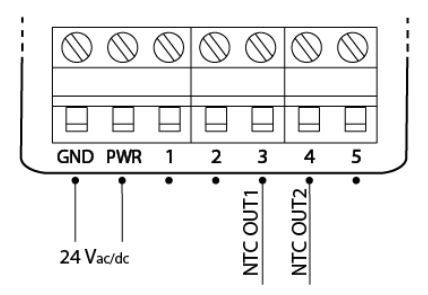

#### Exemplo

### SKU: TXXX-AACRD

2 Saídas analógicas

- 1 Saídas digital
- 1 Entrada digital

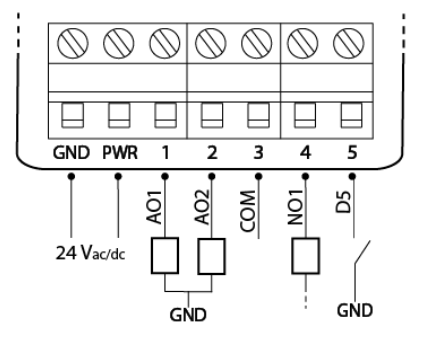

# 4. Modelo à bateria

Os sensores Aeris podem ser alimentados com uma bateria de 9V. Essas versões não possuem saídas cabeadas analógicas e digitais, realizando a comunicação dos dados via Wifi.

O gráfico abaixo mostra a vida útil da bateria em relação à taxa de transmissão. A taxa de transmissão pode ser configurada via MQTT ou por Acess Point (AP). O uso prolongado do modo AP irá gerar um maior consumo de bateria, reduzindo a vida útil estimada.

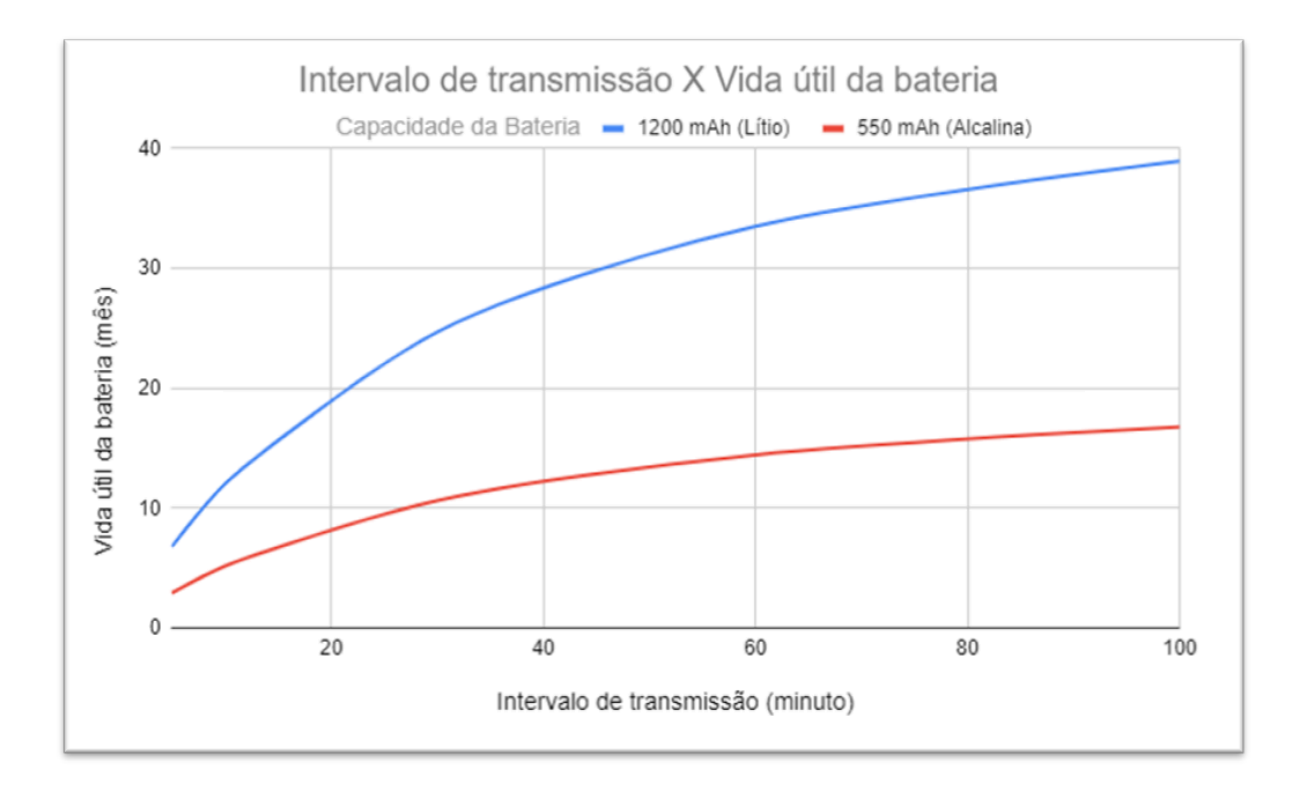

# 5. Configurações

As configurações e calibrações podem ser acessadas de diversas formas, descritas a seguir.

# 5.1 Interface Web

O acesso a interface web é realizada via navegador, sem a necessidade de instalação de aplicativo. O passo-a-passo para acesso pode ser visto <u>nesse vídeo</u>, e também está descrito a seguir.

### a. Botão

Para iniciar o acesso é necessário ativar o modo AP (*Access Point*). Essa ativação é feita por botão (Figura 1), com dois apertos, da seguinte forma:

- 1 Pulso curto;
- 1 Pulso longo;

Sendo que:

- Pulso curto: <200ms
- Pulso longo: 200 até 2000ms
- Zerar pulsos: >2000ms sem pulso

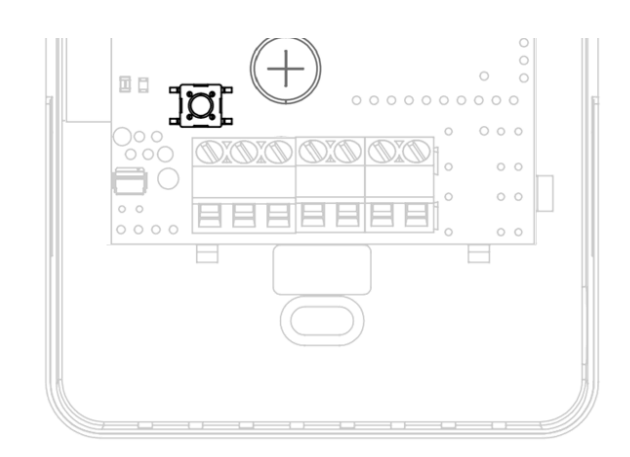

# b. LED

O LED da placa irá manter a cor branca, fixa, quando o acesso à interface estiver ativa.

Durante a navegação na interface, será possível ver as seguintes cores no LED, sempre aceso contínuo:

- Branco: Interface ativa, sem acesso.
- Laranja: Interface ativa, com dispositivo pareado
- Verde: Interface ativa, com credencial Wi-fi validada.

### c. Access Point

Ativando o modo AP, o dispositivo irá criar uma rede de nome AERIS\_<ID>, onde o ID refere-se ao identificador único do produto, de 6 dígitos (ex.: AERIS\_123456).

Ao conectar o *smartphone* à essa rede será aberta a tela de configuração. Caso não abra automaticamente, no navegador, acesse 192.168.11.1.

# d. Interface

A interface é dividida em 5 telas, acessadas no menu inferior: *Home*, Parâmetros, Indicadores, Rede e Configurações.

### e. Home

Na tela inicial é possível visualizar as principais informações do dispositivo, como a medida dos sensores, e status das saídas analógicas e digitais.

Nessa mesma interface é possível ainda acionar os relés e definir valores fixos para saídas analógicas, para efeito de testes.

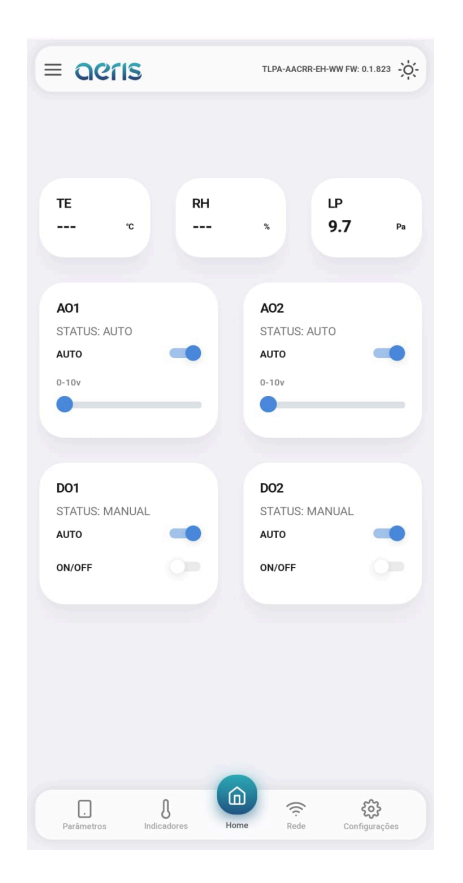

### f. Parâmetros

É possível acessar todas as configurações do dispositivo, organizadas por grupos. Mais de 300 opções de configurações estão disponíveis, dependendo do equipamento, tais como: Calibração Offset e Span das medidas, Set Point DO, AO proporcional ou PID, diagramação do display, limiar LED semáforo, programação horária, expressões matemáticas, variável de controle das saídas, etc.

| PARÂMETROS          |   |
|---------------------|---|
| BAIXA PRESSÃO       | > |
| DISPLAY             | > |
| LÓGICA              | > |
| PONTO VIRTUAL       | > |
| PROGRAMAÇÃO HORÁRIA | > |
| SAÍDA ANALÓGICA 1   | > |
| SAÍDA ANALÓGICA 2   | > |
| SAÍDA DIGITAL 1     | > |
| SAÍDA DIGITAL 2     | > |
| SUBSCRIÇÃO MQTT     | > |

| SPAN:       |  |
|-------------|--|
| 1           |  |
| OFFSET:     |  |
| -1278,06    |  |
| AVG_OF:     |  |
| 10          |  |
| MAX_CHANGE: |  |
| 1           |  |
| INTERVAL:   |  |
| 1000        |  |

# g. Indicadores

Mostra os valores de todas as variáveis internas, como: sensores, parâmetros de calibração, valores de saídas, registradores de configuração, status de alarmes, etc.

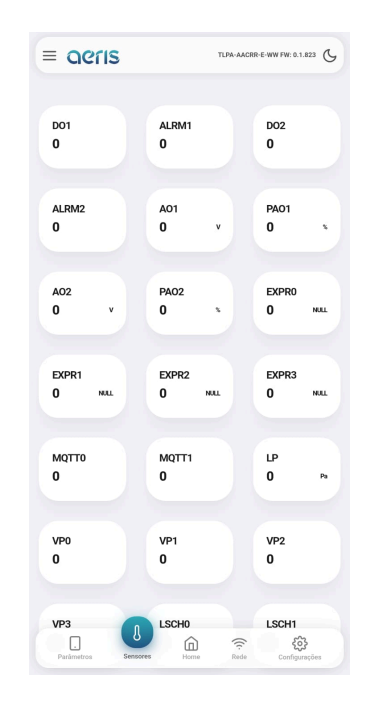

### h. Rede

Caso o dispositivo possua comunicação Wifi habilitada, é possível nessa interface configurar as credenciais de rede Wifi 2.4Ghz, e as credenciais do *broker* MQTT.

A configuração do *broker* permite uso de criptografia SSL. A interface oferece fácil acesso à configuração da nuvem Aeris.

| Configurar broker MQTT                                   |
|----------------------------------------------------------|
| >                                                        |
| > Usar criptografia SSL:<br>BROKER:<br>mqtt.aerisiot.com |
| A aeris                                                  |
| A aeris                                                  |
| Usar credenciais de login:                               |
| Servidor 1:                                              |
| Servidor 2:                                              |
| SALVAR                                                   |
|                                                          |

# i. Configurações

Nessa tela são apresentadas três opções de configurações:

1. Apagar configurações: Essa opção faz um reset de fábrica das configurações do dispositivo.

2. Buscar configurações: Caso a fábrica tenha incluído configurações na nuvem para seu dispositivo, essa opção irá buscar esses novos parâmetros, sem apagar outros que já estejam configurados.

3. Apagar/Buscar configurações: Faz um reset de fábrica e busca novas configurações.

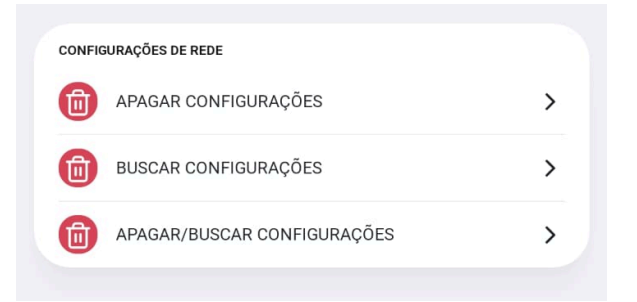

PORTA 1883

mqtt.aerisiot.com

191.252.204.39

# 5.2 Modbus/Bacnet

Os dispositivos que possuem comunicação RS-485 podem ser configurados pelo respectivo protocolo. O acesso a cada configuração pode ser verificado nas respectivas tabelas de configuração.

As configurações de endereço e *baudrate*, por segurança, necessitam de um comando Restart após a modificação. Outros comandos de configuração possuem efeitos imediatos.

# 5.3 Wifi - MQTT

Para os dispositivos com opcional wifi, é ainda possível monitorar e configurar via mensagens MQTT. A descrição dos comandos pode ser consultada no <u>Manual</u> <u>MOTT</u>.

# 6. RS-485

Os transmissores Aeris possuem protocolo BACnet MS/TP e Modbus RTU via RS-485 como opcional.

As configurações de endereço e *baudrate* podem ser acessadas via Interface Web, serial Bacnet/Modbus ou por WIFI (MQTT). Por segurança essas configurações necessitam de um comando Restart após a modificação. Outros comandos de configuração possuem efeitos imediatos.

| Configurações Serial |                   |  |  |  |  |  |  |  |  |  |
|----------------------|-------------------|--|--|--|--|--|--|--|--|--|
| Parâmetro            | Valor             |  |  |  |  |  |  |  |  |  |
| Baudrate             | 9600 - 115200 bps |  |  |  |  |  |  |  |  |  |
| Paridade             | Sem paridade      |  |  |  |  |  |  |  |  |  |
| Endereço Modbus      | 1 - 247           |  |  |  |  |  |  |  |  |  |
| Endereço Bacnet      | 32 - 127          |  |  |  |  |  |  |  |  |  |

### Ligação elétrica recomendada:

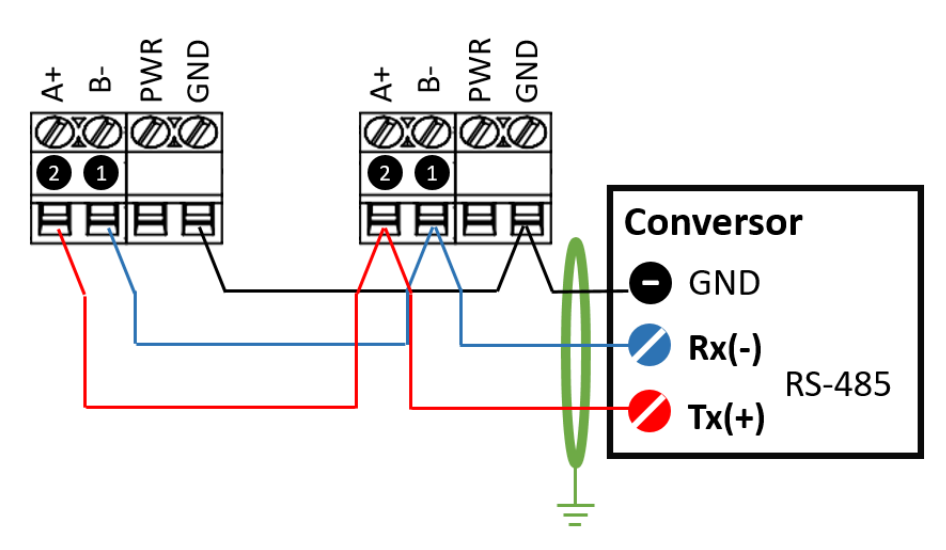

### **Transmissores AERIS**

# 6.1 Bacnet MSTP

O perfil Bacnet apresenta os seguintes BIBBs (*BACnet interoperability Building Blocks*):

- 1. DATA SHARING:
  - DS-RP-B: ReadProperty;
  - DS-WP-B: WriteProperty.
- 2. DEVICE and NETWORK MGMT:
  - DM-DDB-B: WHO IS/I AM;

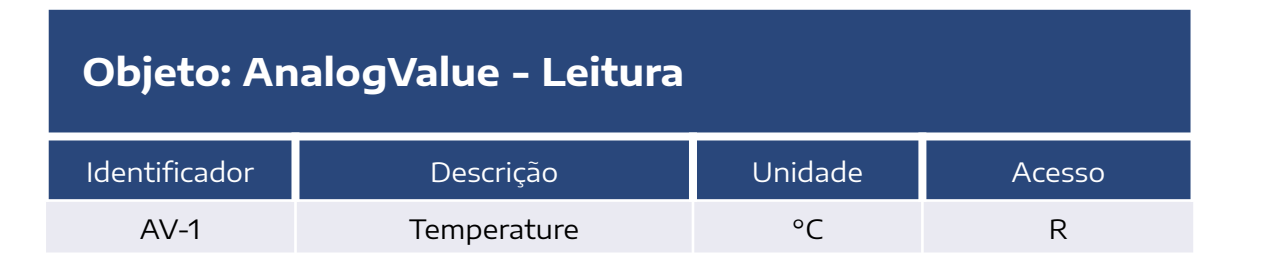

| Objeto: AnalogValue - Configurações Gerais |           |         |        |        |  |  |  |  |  |
|--------------------------------------------|-----------|---------|--------|--------|--|--|--|--|--|
| Identificador                              | Descrição | Unidade | Padrão | Acesso |  |  |  |  |  |

| AV-30 | Restart           | - |       | С  |
|-------|-------------------|---|-------|----|
| AV-35 | Bacnet - MAC      | - | 32    | RW |
| AV-36 | Bacnet - Baudrate | - | 38400 | RW |

# Objeto: AnalogValue - Configurações do Sensor

| Identificador | Descrição | Unidade | Padrão | Acesso |
|---------------|-----------|---------|--------|--------|
| AV-148        | Span      | -       | 1      | RW     |
| AV-149        | Offset    | °C      | 0      | RW     |
| AV-153        | Interval  | ms      | 1000   | RW     |

# 6.2 Modbus RTU

As funções Modbus compatíveis com o transmissor são:

- 03 (0x03) Read Holding Registers
- 04 (0x04) Read Input Registers
- 06 (0x06) Write Single Register

| Input registers |             |         |        |       |        |  |  |  |  |  |
|-----------------|-------------|---------|--------|-------|--------|--|--|--|--|--|
| End (Hex)       | Descrição   | Unidade | Objeto | Tipo  | Acesso |  |  |  |  |  |
| 0x19            | Temperature | °C      | TE     | Float | R      |  |  |  |  |  |

# Holding Registers - Configurações Serial

| End (Hex) | Descrição         | Unidade | Padrão | Objeto   | Tipo  | Acesso |
|-----------|-------------------|---------|--------|----------|-------|--------|
| 0x01      | Restart           | -       | -      | RST      | Float | W      |
| 0x03      | Modbus - Address  | -       | 1      | MAC      | Float | RW     |
| 0x05      | Modbus - Baudrate | -       | 38400  | BAUDRATE | Float | RW     |

| Holding Registers - Configurações do Sensor |           |         |        |              |       |        |  |  |  |  |
|---------------------------------------------|-----------|---------|--------|--------------|-------|--------|--|--|--|--|
| End (Hex)                                   | Descrição | Unidade | Padrão | Objeto       | Tipo  | Acesso |  |  |  |  |
| 0xD3                                        | Span      | -       | 1      | HT_SPAN_TE   | Float | RW     |  |  |  |  |
| 0xD5                                        | Offset    | °C      | 0      | HT_OFFSET_TE | Float | RW     |  |  |  |  |
| 0xDD                                        | Interval  | ms      | 1000   | HT_INTERVAL  | Float | RW     |  |  |  |  |

# 7. Dimensões

### CAIXA AMBIENTE MODELO TTEA

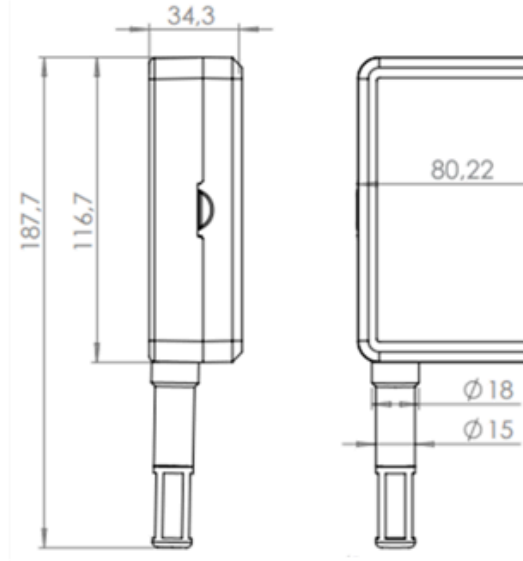

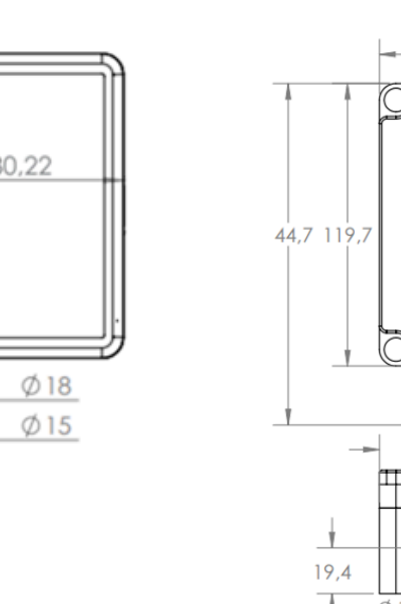

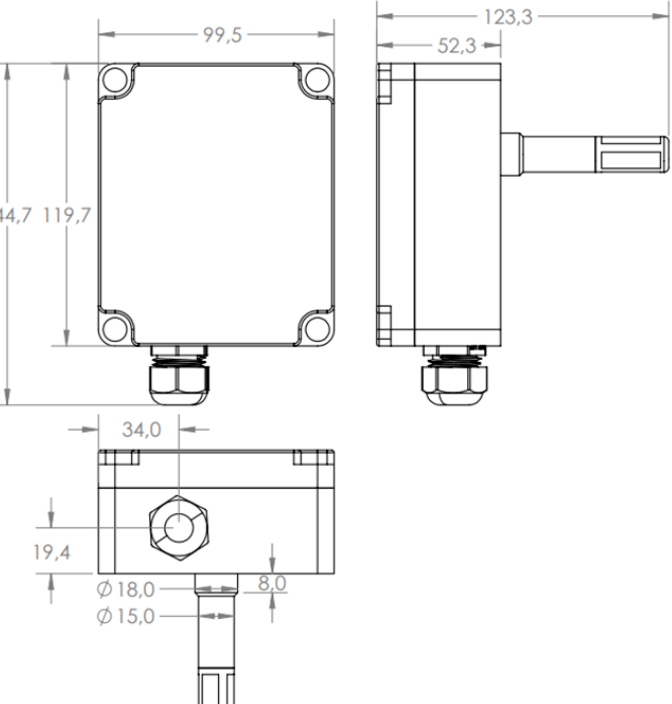

CAIXA IP65 DUTO MODELO TTET

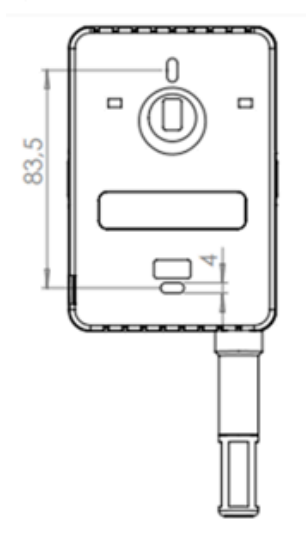

CAIXA DUTO MODELO TTED

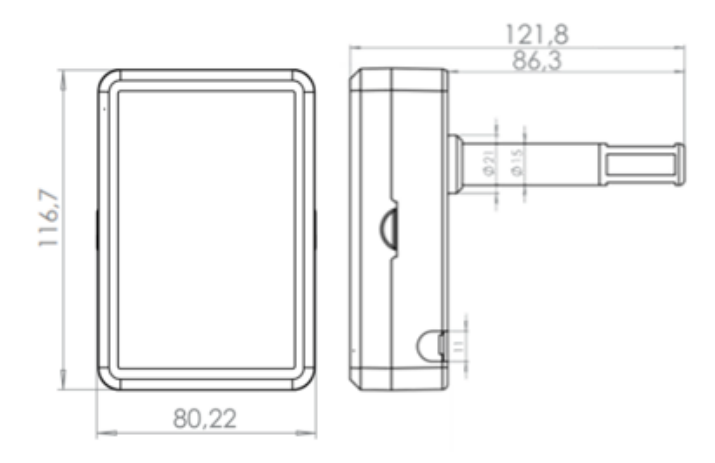

Dimensões em milímetros.

# 8. Modelos

LINHA TE

| Exemplo      | т | TE | А | - | А | А | С | R | 0 | - | E |   |    | 2 saídas anal. + relé + display |
|--------------|---|----|---|---|---|---|---|---|---|---|---|---|----|---------------------------------|
| Tipo         | т |    |   | - |   |   |   |   |   | - |   | - |    | Transmissor                     |
| Série        |   | TE |   | - |   |   |   |   |   | - |   | - |    | Temperatura                     |
| Invólucro    |   |    | A | - |   |   |   |   |   | - |   | - |    | Ambiente                        |
|              |   |    | D | - |   |   |   |   |   | - |   | - |    | Duto                            |
|              |   |    | М | - |   |   |   |   |   | - |   | - |    | Ambiente IP65                   |
|              |   |    | Т | - |   |   |   |   |   | - |   | - |    | Duto IP65                       |
| Borne 1 ao 5 |   |    |   | - | 0 | 0 | 0 | 0 | 0 | - |   | - |    | Sem Função                      |
|              |   |    |   | - | А | А |   |   |   | - |   | - |    | Saída Analógica                 |
|              |   |    |   | - |   |   | С |   |   | - |   | - |    | Comum Relés                     |
|              |   |    |   | - |   |   | С | R | R | - |   | _ |    | N.A. Relés1                     |
|              |   |    |   | - | D | D | D | D | D | - |   | - |    | Entrada Digital                 |
|              |   |    |   | - | Т | Т | Т | Т |   | - |   | - |    | Entrada Termístor2              |
|              |   |    |   | - | I | I |   |   |   | - |   | - |    | Entrada Analógica <sub>3</sub>  |
|              |   |    |   | - | S | S |   |   |   | - |   | - |    | Saída RS-485                    |
|              |   |    |   | - |   |   | 2 | 2 |   | - |   | - |    | NTC 10K Tipo 2                  |
|              |   |    |   | - |   |   | 3 | 3 |   | - |   | - |    | NTC 10K Tipo 3                  |
|              |   |    |   | - |   |   | 4 | 4 |   | - |   | - |    | NTC 20K                         |
| Opcionais    |   |    |   | - |   |   |   |   |   | - | 0 | - |    | Sem Opcionais                   |
|              |   |    |   | - |   |   |   |   |   | - | E | - |    | Display                         |
|              |   |    |   | - |   |   |   |   |   | - | L | - |    | Luxímetro                       |
|              |   |    |   | - |   |   |   |   |   | - | Ν | - |    | Ruído                           |
| Comunicação  |   |    |   | - |   |   |   |   |   | - |   | - | SM | Modbus                          |

|             | - | - | - | SB |   | BACnet  |
|-------------|---|---|---|----|---|---------|
|             | - | - | - | WW |   | Wi-Fi   |
|             | - | - | - | NB |   | NBIoT   |
| Alimentação | - | - | - |    | В | Bateria |

1Um ou dois relés, mesmo comum. 2Termístor é referenciado no GND. Limitado a duas entradas. 3 Limitado a duas entradas.

"Incorpora produto homologado pela Anatel com o número 02152-20-11541"

De acordo com a Resolução Anatel nº 680/2017: "Este produto não tem direito à proteção contra interferência prejudicial e não pode causar interferência em sistemas devidamente autorizados".

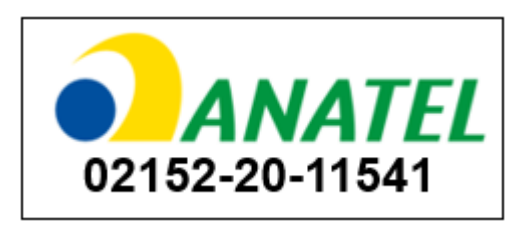

### CONTATO

contato@aeristecnologia.com (16) 3415-4857 Rua Miguel João, 940, Jardim Bandeirantes São Carlos/SP CEP: 13562-180

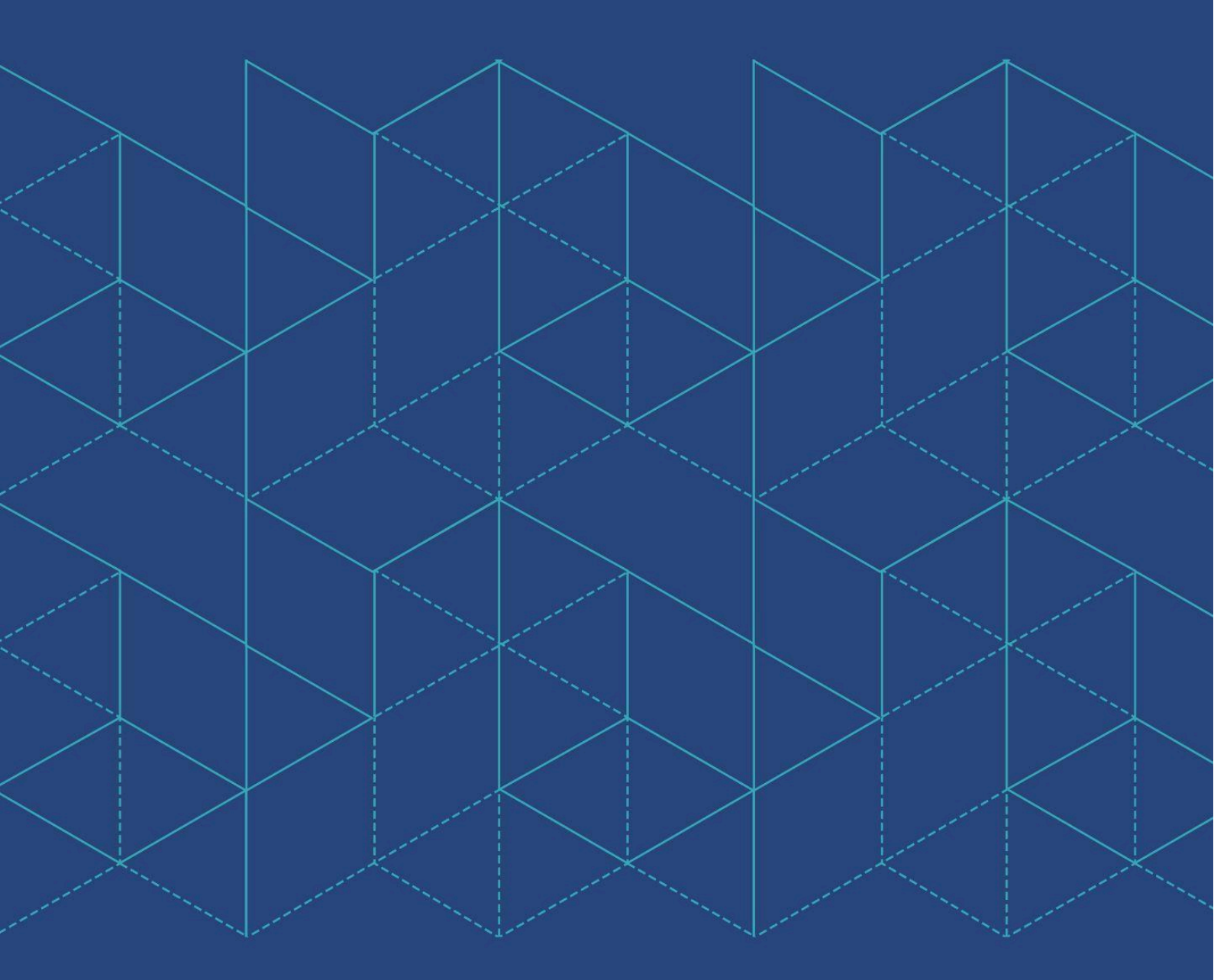

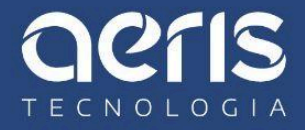